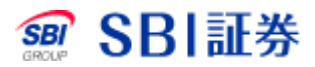

## <u>米国株式 返済売注文</u>

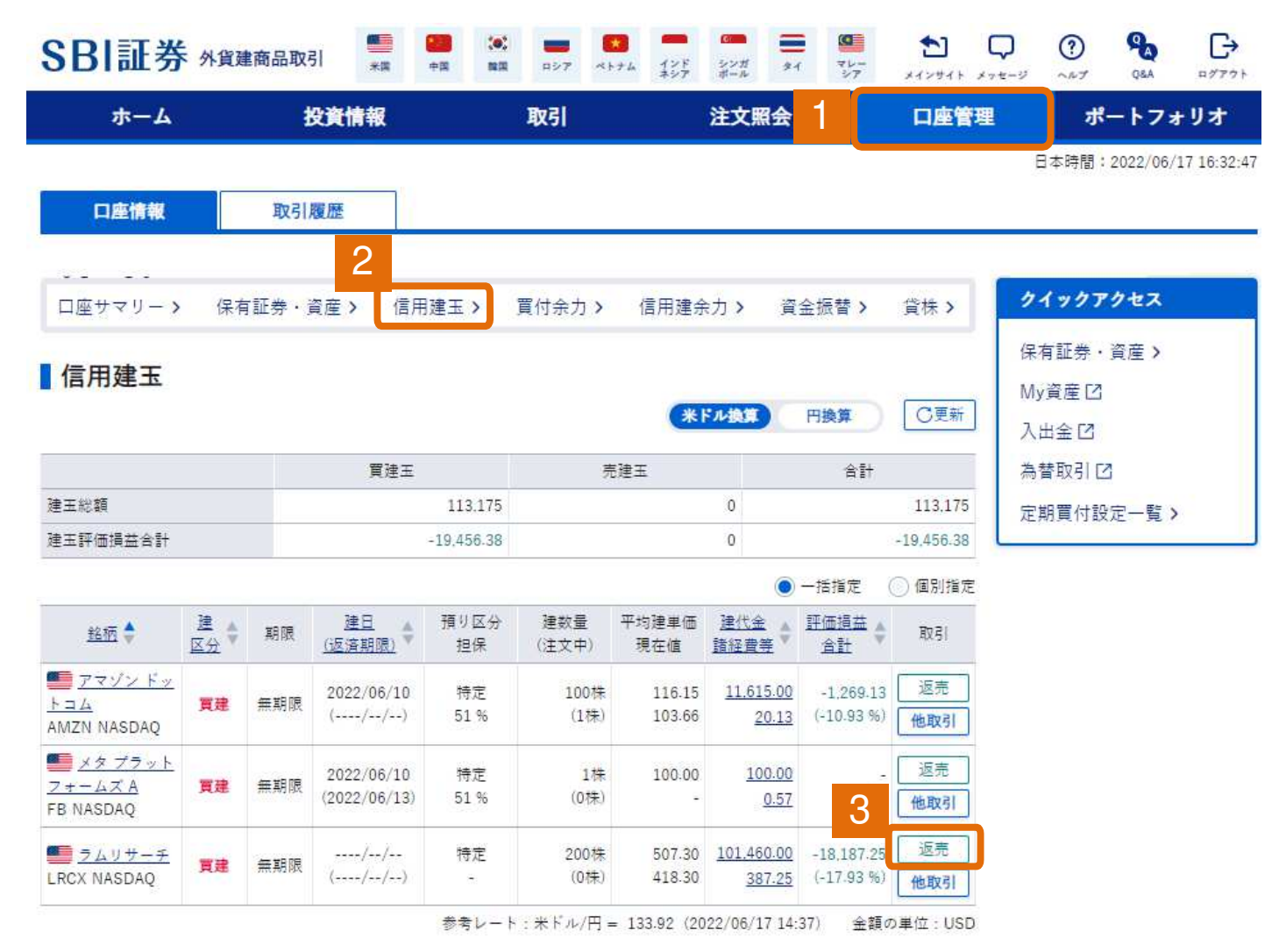

#### 外貨建商品取引サイト内、口座管理タブをクリックしてください。

- 2 口座管理タブ内、信用建玉タブをクリックしてください。
- 3 返済したい銘柄の「返売」をクリックしてください。

信用返济完 注文入力

#### ラムリサーチ(LRCX)

| NASDAQ | 取引 | 注意 | 情報 | Ľ |
|--------|----|----|----|---|
|--------|----|----|----|---|

|           |         |       |             |            |              | 株価:15              | 分ディレイ リアル  | タイム購入区 〇更新     |  |
|-----------|---------|-------|-------------|------------|--------------|--------------------|------------|----------------|--|
| 建区分       | 期限      | 平均建   | 単価          | 建数量<br>(注文 | 舍計<br>中)     | 建代金合計              | 諸経費等       | 評価損益合計         |  |
| 貫達        | 無期限     | 507.3 | 0 USD       |            | 200株<br>(0株) | 101.460.00 USD     | 387.25 USD | -18,187-25 USE |  |
| 返済建       | 王指定方法   | ŧ 1   | <b>○</b> –括 | 指定         | ● 個別指定       |                    |            |                |  |
| 返済順)      | 序       |       | ● 建日        | 古い順        | ◎ 建日新し       | 、順 💮 評価益順          | ○評価損順      | J              |  |
| 建:<br>返済科 | 日<br>朝限 | 期限    | 建单          | đ          | 数量<br>(注文中)  | 評価損益<br>(諸経費等含む) 2 |            | 注文数量           |  |
| 22/05     | 5/25    | 無期限   | 1           | 175.00     | 10株<br>(0株)  | -567               | .00        | -+ रूर         |  |
| 22/05     | 5/27    | 無期限   | 5           | 509.00     | 190株<br>(0株) | -17.233            | .00        | -+ (*~*        |  |
| 注文合       | l+      |       |             |            |              |                    | 数量: -      |                |  |

#### 1 返済建玉指定方法・返済順序を選択してください。

#### 2 注文数量を入力してください。

※「個別指定」を選択している場合は、明細ごとに数量を入力することができます。

株価チャートご

## <u>米国株式 返済売注文</u>

| 1                      | <ul> <li>● 指値</li> </ul>                | USD(制限値幅なし)<br>現在値                          | ↑96.3400             |
|------------------------|-----------------------------------------|---------------------------------------------|----------------------|
| 価格                     | () 成行                                   | 前日比                                         | -0.23 (-0.23 %)      |
|                        |                                         |                                             | 2022/09/30 16:10 EST |
|                        | ◯ 逆指値                                   | 始值                                          | 96.8600              |
| 期間 2                   | 3 当日中 〇 期間指定                            | 高値                                          | 97-0900              |
|                        |                                         | 安值                                          | 96:1900              |
| 預り区分                   | 特定                                      | 出来高                                         | 14,376,285           |
| 決済方法                   | 外貨決済                                    |                                             | 96.5700              |
| 3                      |                                         | 照算シミュレートを表示                                 | (2022/09/29)         |
| ① 「 <u>外</u> 国<br>取引パス | <u>11株式のご注意事項</u> [2]」をご確認のうえでお<br>ワード: | Q引ください。<br>注文確認画面へ <b>&gt;</b><br>注文確認画面を省略 | © REFINITIV          |

- 注文方法を入力してください。
   ※指値注文、逆指値注文は価格を入力してください。
- 2 注文期間を入力してください。
- 3 取引パスワードを入力後、「注文確認画面へ」をクリックしてください。 ※「注文確認画面を省略」にチェックをした場合は注文確認画面は省略されます。

信用返済売 注文確認

注文内容に誤りがないか確認の上、画面下部「注文発注」ボタンを押下してください。

#### ラムリサーチ(LRCX)

NASDAQ 1 取引注意情報 🖸

| 株価:15分ディレイ | リアルタイム購入 | 17 |
|------------|----------|----|
|------------|----------|----|

**↑419.4600** 

+1.16 (+0.27 %) 2022/06/17 16:00 EST

> 417.1200 424.2154 411.3900 1.791,947 418.3000 (2022/06/16)

© REFINITIV

419.46 USD

419.46 USD

4.86 USD

|            | ご注文内容       |        |
|------------|-------------|--------|
| 取引         | 信用返済売(無期限)  | 現在値    |
| ティッカー      | LRCX        | 前日比    |
| 銘柄         | ラムリサーチ      | 拉店     |
| 市場         | NASDAQ      | 高店     |
| <u></u> 数量 | 1株          | 安信     |
| 返済建玉指定方法   | 個別指定(建日古い順) | (出来高   |
| 価格         | 419.46 USD  | E USIN |
| 期間         | 当日注文        | 前日終値   |
| 預り区分       | 特定          |        |
| 決済方法       | 外貨決済        | 見積価格   |
| 現地約定予定日    | 2022/06/21  | 概算約定代金 |
| 国内約定予定日    | 2022/06/22  | 概算諸経費等 |
| 国内受渡予定日    | 2022/06/24  | 概算損益金  |

概算損益金 -60.40 USD 注文後信用建余力 2.886.837.63 USD 注文後委託保証金率 999.99 %

く入力画面へ戻る

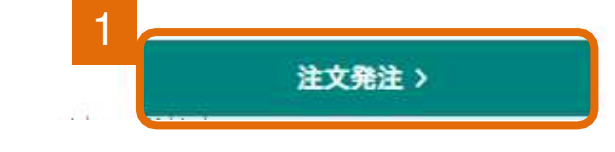

1 注文内容を確認後、「注文発注」をクリックしてください。

信用返済売 注文受付

特定預りとしてご注文を受付いたしました。詳細は注文照会(取消・訂正)画面をご確認ください。

| ご注文内容    |                  |  |
|----------|------------------|--|
| 取引       | 信用返済売(無期限)       |  |
| ティッカー    | LRCX             |  |
| 銘柄       | ラムリサーチ           |  |
| 市場       | NASDAQ           |  |
| 数量       | 1株               |  |
| 返済建玉指定方法 | 個別指定(建日古い順)      |  |
| 価格       | 419.46 USD       |  |
| 期間       | 当日注文             |  |
| 預り区分     | 特定               |  |
| 決済方法     | 外貨決済             |  |
| 国内注文日時   | 2022/06/20 10:34 |  |
| 現地約定予定日  | 2022/06/21       |  |
| 国内約定予定日  | 2022/06/22       |  |
| 国内受渡予定日  | 2022/06/24       |  |

()ご注文の取消・訂正は、注文照会(取消・訂正)画面にてお願いいたします。

注文 > 注文照会(取消·訂正) > 注文履歴 >

1

「注文照会(取消・訂正)」をクリックすることで注文状況を確認できま す。